# Online-Lehrveranstaltungen besuchen mit Panopto

Informationen für Studierende

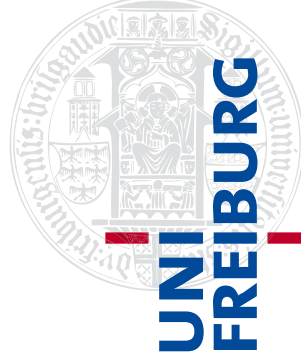

Über Panopto ist es möglich, dass Dozierende Videos und Livestreams über Ilias mit den Studierenden teilen. So können Lehrveranstaltungen online stattfinden. Diese Aufzeichnungen und weiteres Material können auf Ilias im Kurs als Panopto-Ordner hochgeladen werden.

In diesem Dokument finden Sie eine Übersicht über die Funktionen, die Panopto bietet.

Englische Versionen der Anleitungen sind in Arbeit, bitte informieren Sie sich währenddessen auf der offiziellen Panopto Webseite https://support.panopto.com/s/topic/0TO39000003VN8GAM/getting-started.

Persönliche Hilfe bei konkreten Fragen bekommen Sie unter: <u>panopto@ub.uni-freiburg.de</u>.

#### Inhaltsverzeichnis

| 1. | ERSTE SCHRITTE                                            |
|----|-----------------------------------------------------------|
| 2. | KOMMENTARE, NOTIZEN UND LESEZEICHEN HINZUFÜGEN            |
| 3. | UNTERTITEL ANSEHEN (FALLS VORHANDEN)6                     |
| 4. | LIVESTREAM ANSEHEN                                        |
| 5. | SELBST VIDEOS ERSTELLEN (FALLS VON DOZIERENDEN GEWÜNSCHT) |

### 1. Erste Schritte

Suchen Sie auf Ilias den Ordner zu Ihrem Kurs, von den Dozierenden sollten Sie wie immer ein Passwort dafür erhalten haben. In diesem Kurs können die Dozierenden Panopto-Ordner

erstellen, in denen Videos aufgezeichnet und Livestreams gestartet werden können. Der Panopto-Ordner ist wie in diesem Beispiel mit einem grünen Icon gekennzeichnet.

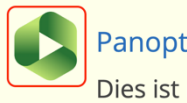

Panopto-Objekt 1 Dies ist mein Testobjekt für Panopto Videos

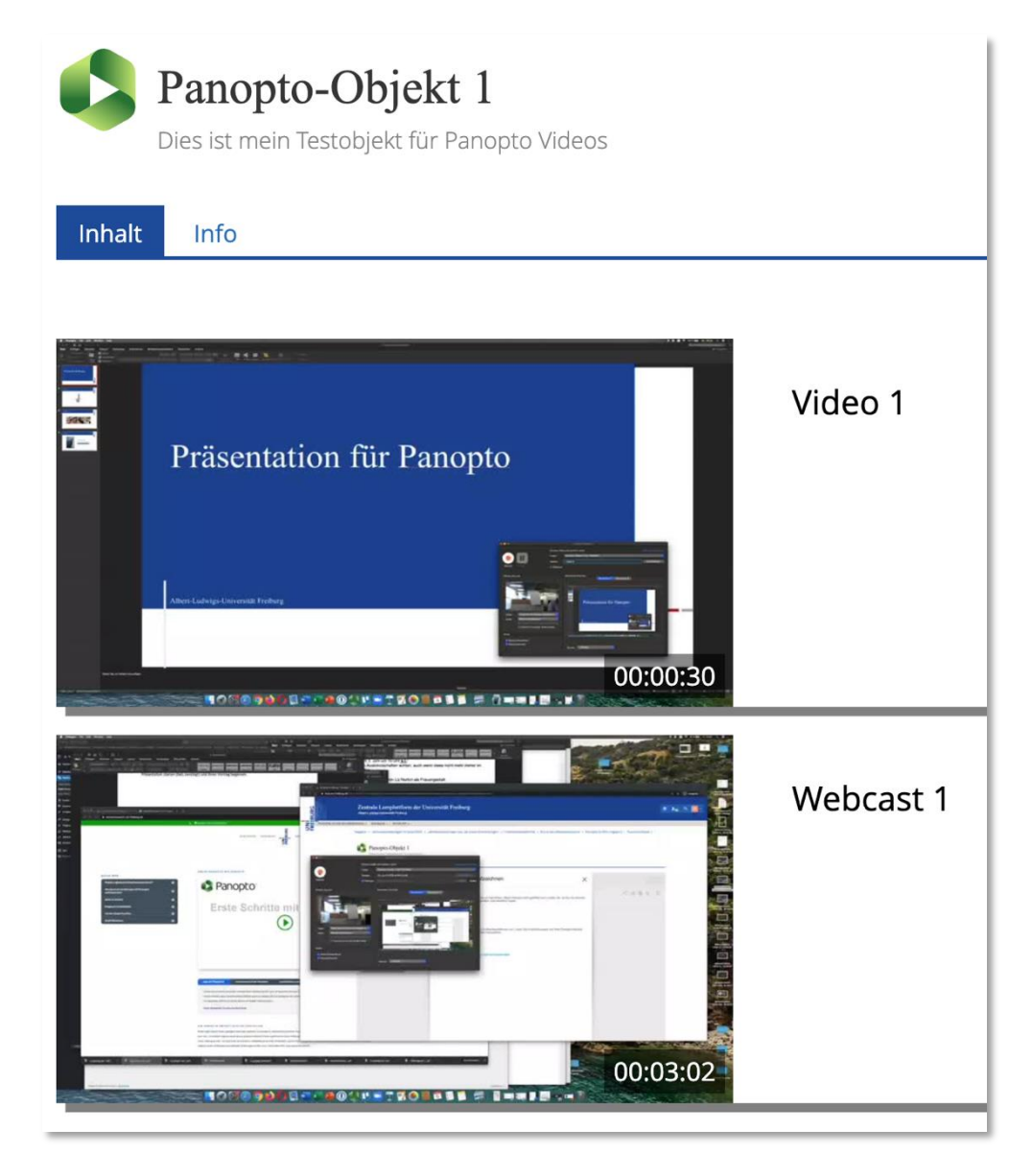

Studierende können die von den Dozierenden hochgeladenen Videos hier ansehen und bei den einzelnen Videos Kommentare hinterlassen sowie persönliche Notizen und Lesezeichen an gewünschter Stelle im Video hinzufügen.

Zum Nutzen dieser Ordner empfiehlt sich die Verwendung von Google Chrome oder Firefox.

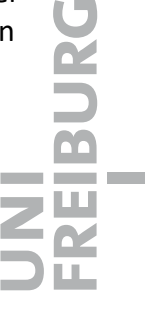

### 2. Kommentare, Notizen und Lesezeichen hinzufügen

Um die Diskussions-/Kommentarfunktion zu nutzen, Notizen und Lesezeichen zu erstellen gibt es 2 Möglichkeiten:

Als **erste und empfohlene Möglichkeit**, können Sie, sobald Sie ein Video angeklickt haben, über den "Pfeil im Quadrat" (2) direkt zur **Web-Version von Panopto** und Ihrem Video weitergeleitet werden. Hier können links die Funktionen "Diskussion", "Notizen" und "Lesezeichen" angewählt werden.

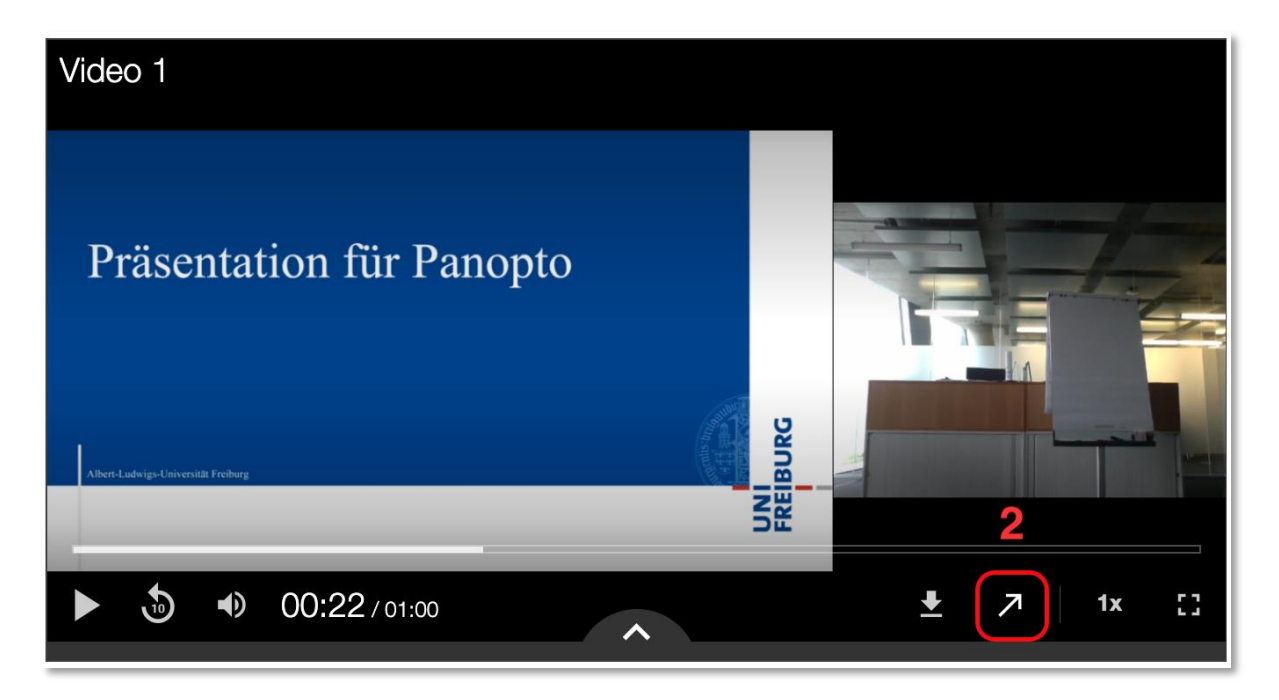

Unter Inhalte werden Ihnen die verschiedenen Folien oder ein Inhaltsverzeichnis angezeigt.

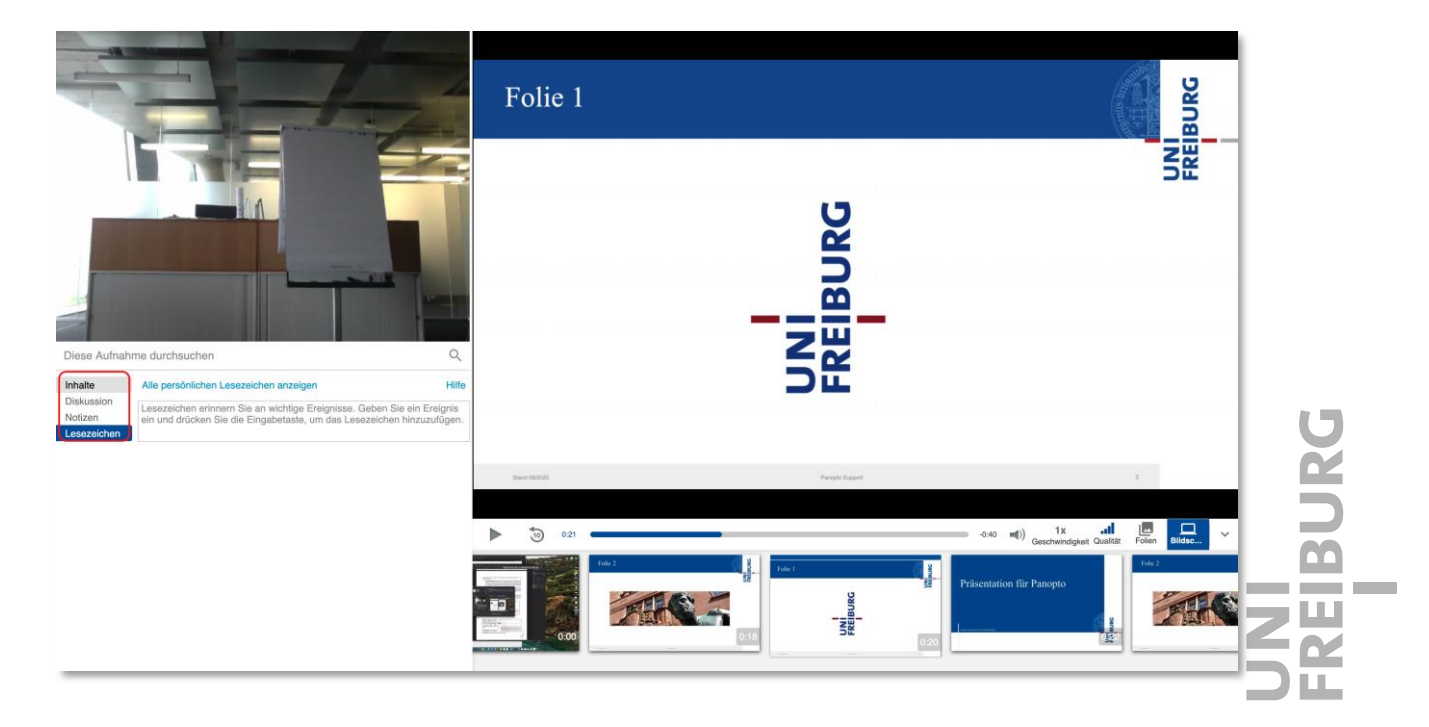

| Inhalte     | Präsentation für Panopto | 0:22 |
|-------------|--------------------------|------|
| Diskussion  | Folie 1                  | 0:24 |
| Lesezeichen | Folie 2                  | 0:28 |
|             | Folie 3                  | 0:44 |
|             | Panopto Support          | 0:45 |

Die **Diskussion/Kommentarfunktion** kann von Dozierenden aktiviert oder deaktiviert werden. Sie kann beispielsweise dazu genutzt werden, Studierenden die Möglichkeit zu geben, Fragen zur hochgeladenen Aufzeichnung zu stellen, sofern dies vom Dozierenden gewünscht ist. Die Beiträge in diesem Fenster sind für alle TeilnehmerInnen sichtbar.

| Inhalte     | Stellen Sie eine Frage oder veröffentlichen Sie einen  |
|-------------|--------------------------------------------------------|
| Diskussion  | Kommentar. Ihr Beitrag ist für alle Benutzer sichtbar. |
| Notizen     |                                                        |
| Lesezeichen |                                                        |

**Notizen** und **Lesezeichen** sind persönlich und nicht für die Dozierenden oder Studierenden zu sehen. Diese sind, so wie die Diskussionsbeiträge auch, an die Timeline der Aufzeichnung gebunden und können zur Vorlesungswiederholung genutzt werden.

**Notizen** können zusätzlich heruntergeladen werden oder für die anderen TeilnehmerInnen veröffentlicht werden.

| Inhalte<br>Diskussion  | Ihre Notizen (ilias-lehre\ | @uni-freiburg.de) ><br>Hilfe |     |
|------------------------|----------------------------|------------------------------|-----|
| Notizen<br>Lesezeichen | Notiz 1                    | 0:00                         |     |
|                        | Notiz 2                    | 0:38                         | U   |
|                        | Notiz 3                    | 0:49                         | BUR |
|                        | Notiz hinzufügen           |                              |     |

) LL

Lesezeichen werden nur in der Webversion von Panopto angezeigt.

| Inhalte               | Alle persönlichen Lesezeichen anzeigen                                                            | Hilfe |
|-----------------------|---------------------------------------------------------------------------------------------------|-------|
| Diskussion<br>Notizen | Lesezeichen erinnern Sie an wichtige Ereignisse<br>Geben Sie ein Ereignis ein und drücken Sie die |       |
| Lesezeichen           | Eingabetaste, um das Lesezeichen hinzuzufüge                                                      | n.    |

Auf der Weboberfläche können Sie über die markierten Symbole die verschiedenen Videoquellen vergrößern oder tauschen.

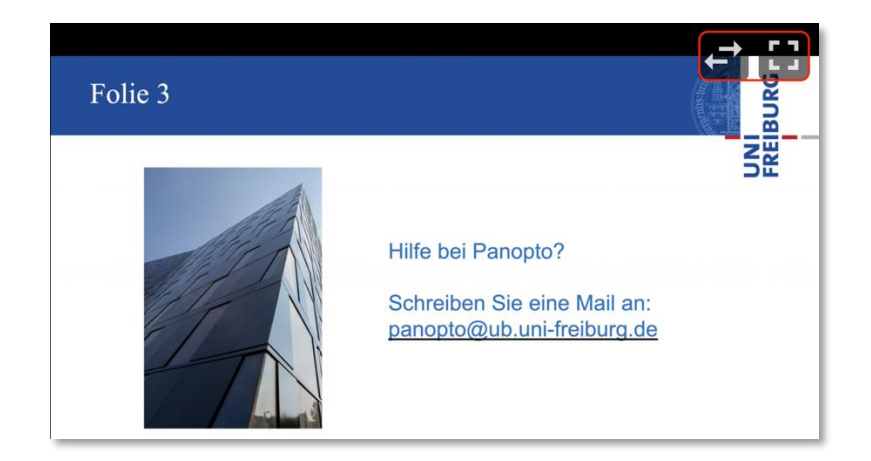

Als **zweite Option** kann über das ausgewählte Video mit einem Klick auf das Symbol am unteren Rand (1) **Kommentare**, **Notizen** sowie **Lesezeichen** eingetragen oder das Inhaltsverzeichnis, sofern vorhanden, angesehen werden. Mit dieser Möglichkeit, sind leider nicht alle Funktionen sichtbar. Deshalb empfehlen wir die Videos auf der Panopto-Oberfläche anzuschauen.

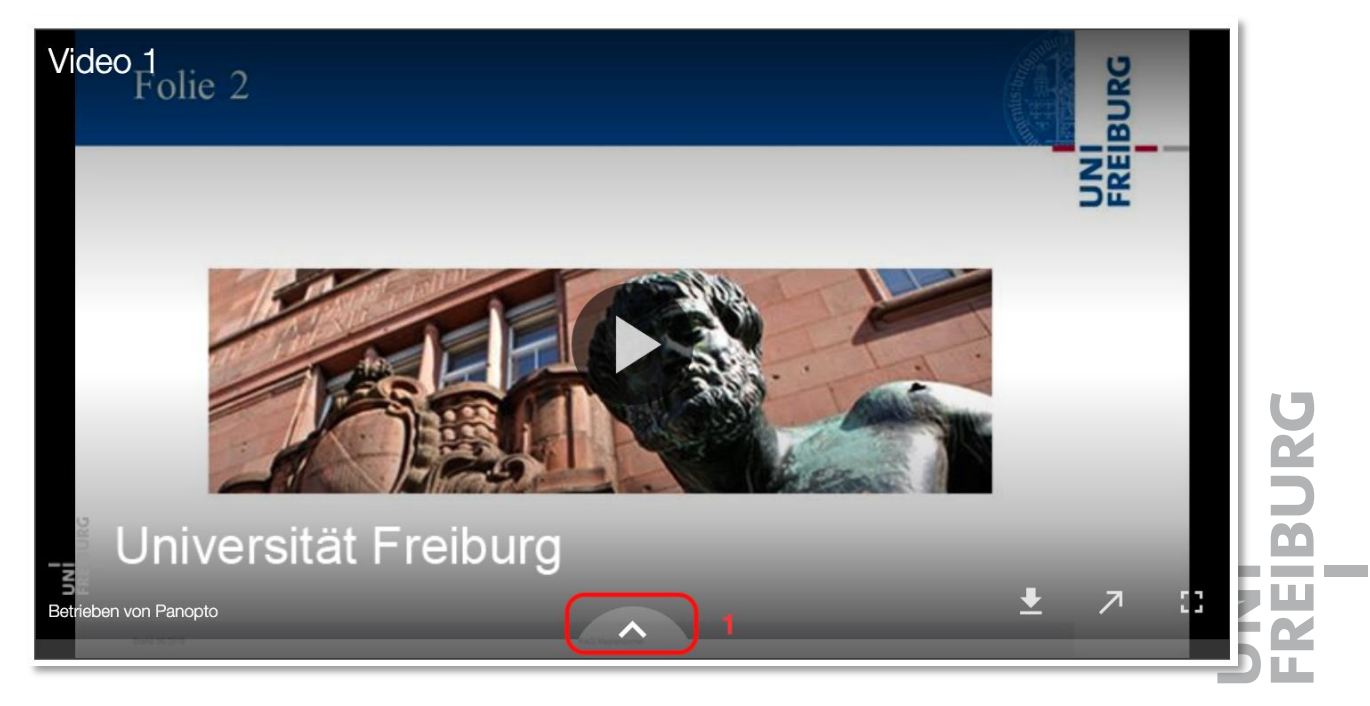

## 3. Untertitel ansehen (falls vorhanden)

Dozierende können bei Bedarf zu den hochgeladenen Videos auch Untertitel einfügen. Falls dies der Fall ist, finden sie diese Funktion, auf der **Weboberfläche in Panopto** ebenfalls am linken Rand. Dort sind die Untertitel in einem gesonderten Reiter aufgeführt und auch an die Timeline gebunden. Außerdem können die Untertitel über das markierte Fenster durchsucht werden.

| Diese Aufnahme durchsuchen |                                                                                                    | Q    |
|----------------------------|----------------------------------------------------------------------------------------------------|------|
| Inhalte                    | Hier werden die Untertitel angezeigt                                                                                                    | 0:00 |
| Untertitel<br>Diskussion   | Da diese automatisch generiert werden, kann<br>es zu Fehlern kommen.                                                                                                    | 0:05 |
| Notizen<br>Lesezeichen     | Die Untertitel könne heruntergeladen werden,<br>falls Ihr/e Dozent/in dies erlaubt hat.                                                                                                    | 0:11 |
|                            | Die Untertitel auf der Web-Oberfläche von<br>Panopto sind mit einem Timecode am rechten<br>Rand versehen. Bei einem Klick auf die<br>Timeline oder einen Abschnitt der Untertitel,<br>springt das Video automatisch an diese Stelle. | 0:18 |

Die Funktion der Untertitel ist auch in **llias** vorhanden, klicken Sie dazu rechts unten auf das Symbol "CC", um die Untertitel anzeigen zu lassen oder wieder zu deaktivieren.

| SURG                 | Zentrale Lemplattform                                                                      | der Universität Freiburg                                                                         |                                       | a 1, a 💽-      |   |
|----------------------|--------------------------------------------------------------------------------------------|--------------------------------------------------------------------------------------------------|---------------------------------------|----------------|---|
| PERSONLICHER SCHR    | IBTISCH •   MAGAZIN •   DOKUMENTAT                                                         | ION UND TUTORIALS +                                                                              |                                       |                |   |
| en Ontreer Thorse Er | nnoen p                                                                                    | ng aufzeichnen                                                                                   | ×                                     |                |   |
| Kurs: Eridarvid      | es (ID: 1451066 Panopto öffnen<br>Wenn Himopto installier) is<br>Version von Panopto unter | , können Sie es hier öffnen. Wenn Panoplu nicht geoffne<br>heruntergeladen und instalfert häben. | wird, prufen Sie, ob Sie die aktuelle | < di 🕸 🕅 🖂     | 6 |
|                      | Panopto ôfficen Thait keine V Panopto herunterlade Zeichne Se PoseiPoint                   | en<br>Video- und Audiopräventationen auf, Laden Sie Aufheicht                                    | unger auf litrer Panopto-Website      |                |   |
| wenn Sie den         | Recorder noch nicht h<br>Panopto herunterlad<br>Für Wiedows 10/3-1/3/7.64                  | eruntergeladen haben. Ei                                                                         | nfach hier auf Panopto                | nerunterladen, |   |

LL.

#### 4. Livestream ansehen

Neben den vorab aufgezeichneten Videos können Dozierende außerdem einen Livestream starten, um die Aufzeichnung zu einer vereinbarten Uhrzeit für die Studierenden freizugeben. Sofern die Dozierenden möchten, kann dieser Livestream auch im Nachhinein noch angeschaut werden.

Livestreams befinden sich, wie andere Videos auch, in einem Panopto-Ordner, müssen aber in der **Web-Ansicht von Panopto** geöffnet werden, um alle Videoquellen zu sehen, welche die Dozierenden liefern. Wie oben erklärt, klicken Sie dazu einfach auf das Pfeil-Symbol rechts unten im geöffneten Video, sodass sich die Web-Oberfläche von Panopto automatisch öffnet. Livestreams sollten dabei nie mit Safari geöffnet werden, sondern mit Chrome oder Firefox.

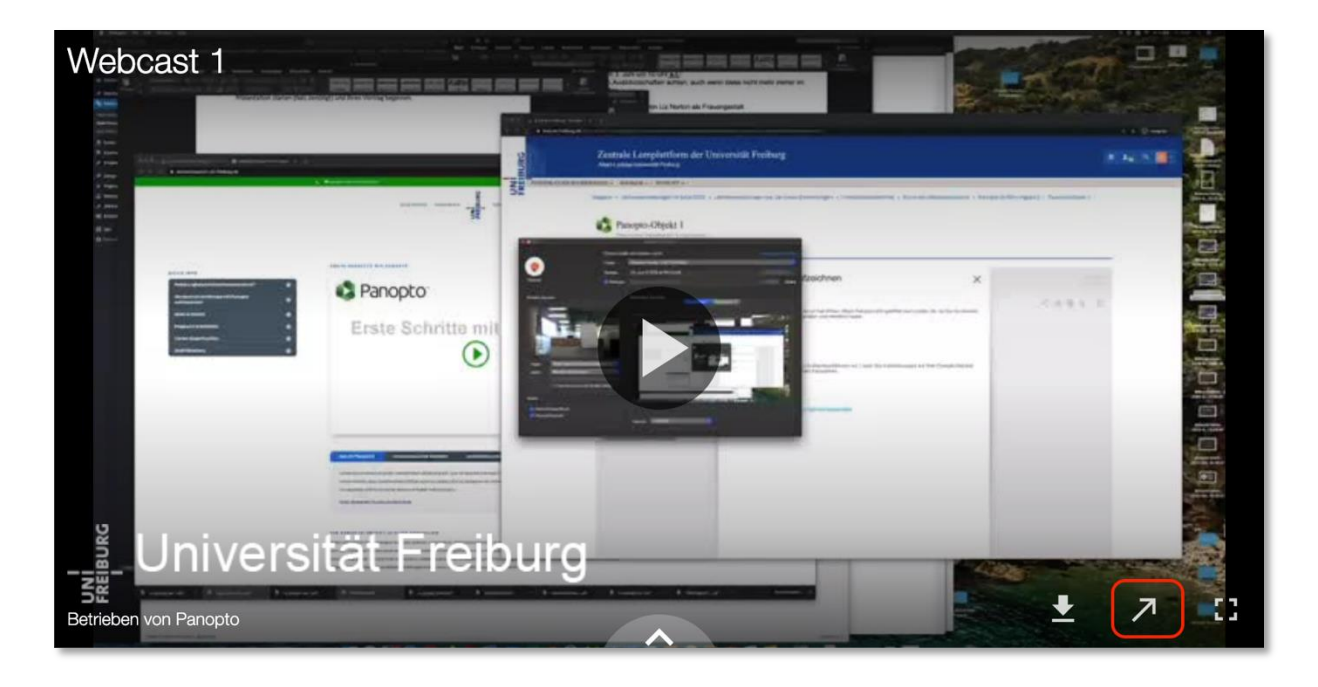

Ein Vorteil eines Livestreams ist, dass Studierende live während der Aufzeichnung Kommentare senden können. Dies ist über das Diskussionsfeld möglich, wie bereits im oberen Abschnitt erklärt.

So können Fragen gestellt sowie Hinweise gegeben werden. Es muss aber mit einer Verzögerung der Diskussionsbeiträge gerechnet werden. Das Nutzen der Kommentarfunktion sollte aber im Voraus mit dem Dozierenden geklärt werden.

| Diskussion  | Können Sie bitte das Mikro lauter stellen? |  |
|-------------|--------------------------------------------|--|
| Notizen     |                                            |  |
| Lesezeichen |                                            |  |
|             |                                            |  |

Für Studierende bietet die Live-Kommentarfunktion außerdem eine Möglichkeit, sich untereinander auszutauschen. Außerdem können die Dozierenden nach dem Vortrag die Kommentare einsehen, sofern sie das Video automatisch nach dem Beenden des Streams hochladen, und dann darauf bei Bedarf reagieren. Wie bereits erwähnt, nutzen Dozierende diese Funktion aber sehr unterschiedlich. Die Diskussionsfunktion kann von den Dozierenden auch deaktiviert werden, sodass Studierende keinen direkten Kontakt während des Streams aufnehmen können.

Neben dem Diskussionsfeld gibt es auch hier die Möglichkeit, Notizen und Lesezeichen zu setzen. Hier können, wie bei normalen Videos im Panopto-Ordner, wichtige oder interessante Abschnitte während des Streams mit einer Notiz markiert oder ein Lesezeichen gesetzt werden, sofern die Dozierenden den Livestream nach der Übertragung automatisch in den Panopto-Ordner hochladen. Diese Notizen und Lesezeichen können wieder nur Sie persönlich sehen.

#### 5. Selbst Videos erstellen (falls von Dozierenden gewünscht)

Sofern es für einen Kurs erforderlich ist, gibt es auch die Möglichkeit, dass Studierende selbst Videos mit Panopto erstellen können, beispielsweise um ein Referat online vorzustellen oder eine Sprachpraxis-Übung durchzuführen.

Diese Funktion muss allerdings ein **separater Kurs** genutzt werden, da Studierende dort mindestens die Rechte von **"Kurstutoren**" besitzen müssen.

Sobald ein entsprechender Kurs für Studierende erstellt wurde, können Sie den Panopto-Recorder herunterladen, Videos aufzeichnen, hochladen und bearbeiten. Bitte informieren Sie sich dazu gerne auf unserer Webseite <u>https://www.panoptosupport.uni-freiburg.de</u> über die Funktionen von Panopto.